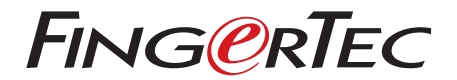

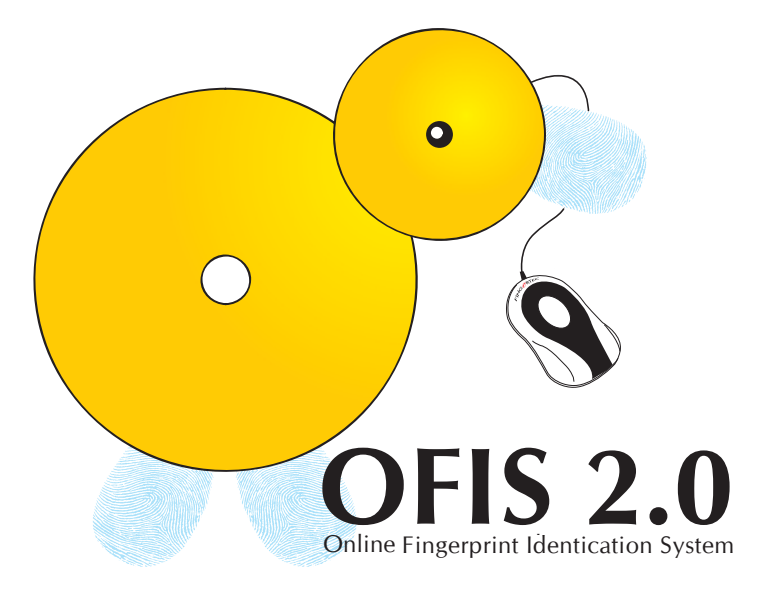

## CONTENTS

### 3 CHAPTER 2 • WELCOME TO OFIS 2.0

### 4-11 CHAPTER 2 • INSTALLING OFIS

Understanding the OFIS Scanner Understanding OFIS Client OFIS Scanner Installation OFIS Client Installation Connecting OFIS Scanner Registering Fingerprint in OFIS Verifying Fingerprint in OFIS

#### 12 CHAPTER 3 • IMPORTANT PRODUCT INFORMATION GUIDE

# 1 • WELCOME TO OFIS 2.0

OFIS or Online Fingerprint Identification System is a simple desktop tool for system integrators to employ fingerprint data for usage in their developed applications.

This user guide provides detailed instructions on how to operate OFIS successfully.

### **OFIS MANUAL ONLINE**

Get a copy of OFIS Manual online at http://tips.fingertec.com

### **OFIS WEBSITE/RESOURCE CENTER**

Go to http://tips.fingertec.com for detailed information about OFIS

### **OFIS EMAIL SUPPORT**

Send your email to ofis@fingertec.com for a prompt response. Our system will respond to you within 12 hours.

### **OFIS FEEDBACK**

Information in this guide has been thoroughly reviewed and tested by FingerTec team of experts. If you find any errors or you have any suggestions for our improvements, please write an email to us at ofis@fingertec.com

### **OFIS EMAIL SUPPORT**

Please email your support questions to ofis@fingertec.com for a prompt reply.

# 2 • INSTALLING OFIS

Two parts of installation are required for OFIS and this chapter explains on how to install the scanner and the client in your computer.

### Understanding the OFIS Scanner

With the capture area of only 8.7 x 5.8 x 2.4cm, the OFIS Scanner is a small device to capture a fingerprint template via a desktop. It is compatible with USB1.0, 1.1 and 2.0 and it operates on MS Windows and Windows 7.

# Understanding OFIS Client

The OFIS Client allows identification and verification of fingerprint to be done remotely through Internet, Intranet, WAN, or LAN. There is no restriction of user capacity as all user information are stored in a PC or a server. Hence the total user capacity for OFIS depends on the hard drive capacity of the PC or the server. The OFIS Client also provides the following functions:

- FingerTec OFIS Scanner Initialization and threshold configuration.
- Export of fingerprint template into JPG & BMP format
- Import of fingerprint image into JPG & BMP to Fingerprint template.
- Return the Finger Index once the registration process is completed.
- Fingerprint template's encrypt and decrypt function. It uses the blowfish algorithm.
- Multiple finger enrollment at one time.
- Supports the New FingerTec OFIS Scanner.

## **OFIS Scanner Installation**

1. Run the minidisk provided in the OFIS package

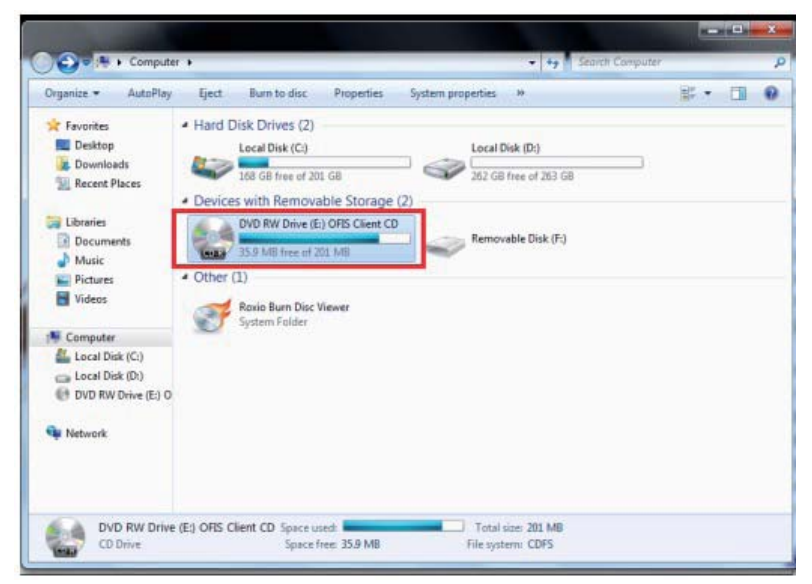

2. The OFIS Scanner driver is available in FingerTec\_OFIS\_Scanner Folder.

| rgenize • Burn to di | sc                                                  |                    |                    | (日 *     |  |
|----------------------|-----------------------------------------------------|--------------------|--------------------|----------|--|
| Favorites            | Name                                                | Date modified      | Туре               | Size     |  |
| E Desktop            | <ul> <li>Files Currently on the Disc (7)</li> </ul> |                    |                    |          |  |
| Downloads            | EingerTec Ofis Scanner                              | 11/22/2010 3-23 PM | File folder        |          |  |
| 1 Recent Places      | Sample Application                                  | 11/22/2010 3:23 PM | File folder        |          |  |
|                      | Sample Source Code                                  | 11/22/2010 3-23 PM | File folder        |          |  |
| 词 Libraries          | 👪 User Manual                                       | 11/22/2010 3:23 PM | File folder        |          |  |
| Documents            | OFIS Client 2.0.7 Setup                             | 7/8/2010 1:54 PM   | Application        | 5,276 KB |  |
| Music                | 1 OFIS Client 2.0.7                                 | 7/8/2010 1:59 PM   | Windows Installer  | 1,625 KB |  |
| Pictures             | Readme                                              | 3/29/2010 10:44 AM | Text Document      | 3 KB     |  |
| Videos               | · Files Ready to Be Written to the Di               | isc (1)            |                    |          |  |
| Computer             | 👔 desktop                                           | 11/1/2011 10:18 AM | Configuration sett | 1.68     |  |
| Local Disk (C:)      |                                                     |                    |                    |          |  |
| Local Disk (Dt)      |                                                     |                    |                    |          |  |
| DVD RW Drive (E:) O  |                                                     |                    |                    |          |  |
|                      |                                                     |                    |                    |          |  |
| Network Network      |                                                     |                    |                    |          |  |
|                      |                                                     |                    |                    |          |  |
|                      |                                                     |                    |                    |          |  |
|                      |                                                     |                    |                    |          |  |

3. Inside the folder, you will find the FingerTec OFIS Scanner Software 2.1 setup.exe file. Run the file.

| Organize • Burn to dis | ic .                                                                                                    |                    |             | ie • 🖬   | 4 |
|------------------------|----------------------------------------------------------------------------------------------------|--------------------|-------------|----------|---|
| 🖈 Favorites            | Name                                                                                                    | Date modified      | Туре        | Size     |   |
| Nesktop                | <ul> <li>Files Currently on the Disc (1)</li> </ul>                                                                                                    |                    |             |          |   |
| Downloads              | B FingerTec OFIS Scanner Driver 2.1                                                                                                    | 3/25/2010 10:59 PM | Application | 5,312 KB |   |
| 22 Recent Places       | Beneral Contract of Contract of Contract o |                    |             |          |   |
| Jubraries              |                                                                                                    |                    |             |          |   |
| Documents              |                                                                                                    |                    |             |          |   |
| a Music                |                                                                                                    |                    |             |          |   |
| Pictures               |                                                                                                    |                    |             |          |   |
| Videos                 |                                                                                                    |                    |             |          |   |
| Computer               |                                                                                                    |                    |             |          |   |
| Local Disk (C:)        |                                                                                                    |                    |             |          |   |
| 👝 Local Disk (D:)      |                                                                                                    |                    |             |          |   |
| E DVD RW Drive (E) O   |                                                                                                    |                    |             |          |   |
| 201 D                  |                                                                                                    |                    |             |          |   |
| W Network              |                                                                                                    |                    |             |          |   |
|                        |                                                                                                    |                    |             |          |   |
|                        |                                                                                                    |                    |             |          |   |
|                        |                                                                                                    |                    |             |          |   |

4. The installation process will begin.

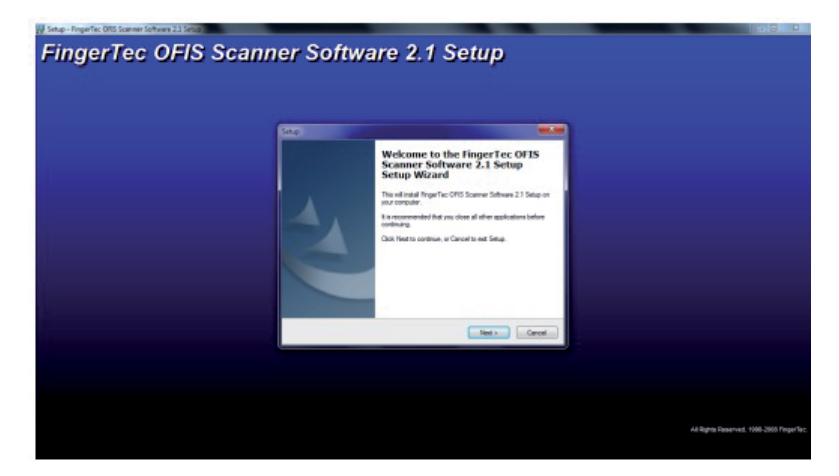

5. Follow the installation steps to complete the installation.

| Setup - FingerTec OFIS Scanner Software 2.1 Setup                                                                                                    |                                                                                                    |          |
|----------------------------------------------------------------------------------------------------|----------------------------------------------------------------------------------------------------|----------|
| FingerTec OFIS Scann                                                                                                    | er Software 2.1 Setup                                                                                                    |          |
|                                                                                                    |                                                                                                    |          |
|                                                                                                    |                                                                                                    |          |
|                                                                                                    |                                                                                                    |          |
|                                                                                                    | Set.p.                                                                                                    |          |
|                                                                                                    | Which components inside installed?                                                                                                    |          |
|                                                                                                    | Select Eve comparately pay and to install, ideal the companyity pay do not want to<br>restall. Club. Next when you are ready to continue.                                                                                                    |          |
|                                                                                                    | Advisation                                                                                                    |          |
|                                                                                                    | If the source and the source and the                                                                                                    |          |
|                                                                                                    |                                                                                                    |          |
|                                                                                                    | Current selection requires at least 14.3 HB of day space.                                                                                                    |          |
|                                                                                                    | ( Beek Neel > Geneel                                                                                                    |          |
|                                                                                                    |                                                                                                    |          |
|                                                                                                    |                                                                                                    |          |
| France Francisco Part American Francesco 251 Ean. 20                                                                                                    |                                                                                                    | - 5 1    |
| Einer Tean Contraction                                                                                                    | ner Settuere 2.4 Setue                                                                                                    | = 8 X    |
| FingerTec OFIS Scan                                                                                                    | ner Software 2.1 Setup                                                                                                    | - 6 X    |
| FingerTec OFIS Scan                                                                                                    | ner Software 2.1 Setup                                                                                                    | = 6 X    |
| FingerTec OFIS Scan                                                                                                    | ner Software 2.1 Setup                                                                                                    |          |
| the structure of the second second seco | ner Software 2.1 Setup                                                                                                    |          |
| FingerTec OFIS Scan                                                                                                    | ner Software 2.1 Setup                                                                                                    |          |
| FingerTec OFIS Scan                                                                                                    | ner Software 2.1 Setup                                                                                                    | - 0 X    |
| FingerTec OFIS Scan                                                                                                    | ner Software 2,1 Setup                                                                                                    | - 0 X    |
| FingerTec OFIS Scan                                                                                                    | ner Software 2.1 Setup                                                                                                    | <u> </u> |
| FingerTec OFIS Scan                                                                                                    | ner Software 2.1 Setup<br>Inter Control of the setup of the setup of the                                                                                                    |          |
| FingerTec OFIS Scan                                                                                                    | ner Software 2.1 Setup<br>New York Same Value 11 Sage<br>Processor<br>Processor<br>Chapter Reinford Reinford                                                                                                    |          |
| FingerTec OFIS Scan                                                                                                    | ner Software 2.1 Setup<br>Net Start Start St                                                                                                    |          |
| FingerTec OFIS Scan                                                                                                    | ner Software 2.1 Setup<br>Tere en ander Rearfs (195 Science Tablea 21 Sing in<br>Program Rearing Sing<br>Charger Rearing For (195 Science Tablea 21 Sing in<br>Program Rearing for (195 Science Tablea 21 Sing in<br>Program Rearing Sing in (195 Science Tablea 21 Sing in<br>Program Rearing Sing in (195 Science Tablea 21 Sing in<br>Program Rearing Sing in (195 Science Tablea 21 Sing in<br>Program Rearing Sing in (195 Science Tablea 21 Sing in<br>Program Rearing Sing in (195 Science Tablea 21 Sing in<br>Program Rearing Sing in (195 Science Tablea 21 Sing in<br>Program Rearing Sing in (195 Science Tablea 21 Sing in<br>Program Rearing Sing in (195 Science Tablea 21 Sing in<br>Program Rearing Sing in (195 Science Tablea 21 Sing in<br>Program Sing in (195 Science Tablea 21 Sing in<br>Program Sing in (195 Science Tablea 21 Science Tablea 21 Science 21 Science 21 Science 21 Science 21 Science 21 Science 21 Science 21 Science 21 Science 21 Science 21 Science 21 Science 21 Science 21 Science 21 Science 21 Science 21 Science 21 Science 21 Science 21 Science 21 Science 21 Science 21 Science 21 Science 21 Science 21 Science 21                                                                                          |          |
| FingerTec OFIS Scan                                                                                                    | ner Software 2.1 Setup<br>Under Statute institution (Statute Statute 21 States )<br>Der Statute institution (Statute Statute 21 States )<br>Der Statute Statute States (Statute Statute 21 States )<br>Der Statute States (States States )<br>Der States (States States )<br>Der States )<br>Der States (States States )<br>Der States )<br>Der States (States States )<br>Der States )<br>Der States )<br>Der States )<br>Der States )<br>Der States )<br>Der States )<br>Der States )<br>Der States |          |
| FingerTec OFIS Scan                                                                                                    | ner Software 2.1 Setup<br>Under Software 2.1 Setup<br>Der Software States Office Office Of                                                                                                    |          |
| FingerTec OFIS Scan                                                                                                    | ner Software 2,1 Setup                                                                                                    |          |

6. Restart the computer once the installation is completed.

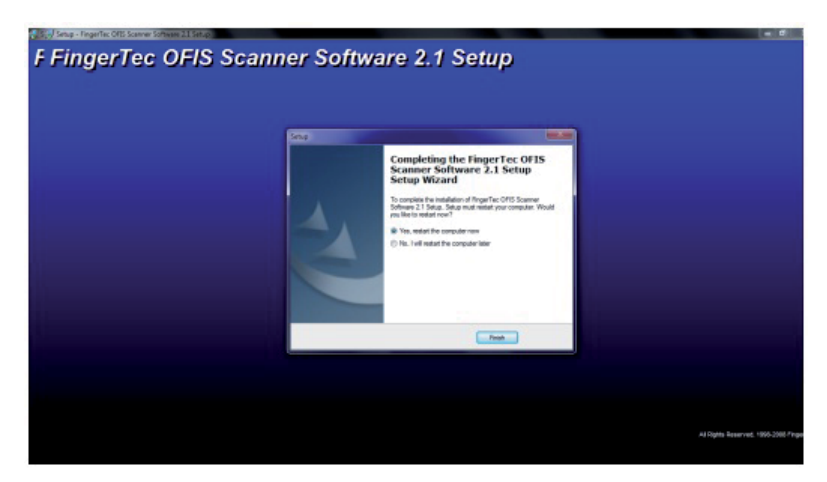

# **OFIS Client Installation**

1. In the same minidisk, locate the file named OFIS Client 2.0.7 Setup.exe at the root directory of the CD-ROM

| Organize • Burn to di                                                                                         | K                                                                                                    |                                                                                                    |                                                                                                    | 111 ·                                | C.III. | 1 |
|----------------------------------------------------------------------------------------------------|----------------------------------------------------------------------------------------------------|----------------------------------------------------------------------------------------------------|----------------------------------------------------------------------------------------------------|--------------------------------------|--------|---|
| Favorites     Desktop     Desktop     Downloads     Dourloads     Documents     Music     Pictures     Videos | Nume Files Currently on the Disc (7) FingerTec_Ofia_Scanner Sample Application Sample Source Code User Manual OFIS Client 20.7 Setup J9" OFIS Client 20.7 Readme Files Ready to Be Written to the | Date modified<br>11/22/2010 3:23 PM<br>11/22/2010 3:23 PM<br>11/22/2010 3:23 PM<br>11/22/2010 3:23 PM<br>7/8/2010 1:54 PM<br>7/8/2010 1:59 PM<br>3/29/2010 10:44 AM<br>Disc (1) | Type<br>File folder<br>File folder<br>File folder<br>File folder<br>Application<br>Windows Installer<br>Text Document | Size<br>5,276 KB<br>1,625 KB<br>3 KB |        |   |
| Computer<br>Local Disk (C:)<br>Local Disk (D:)<br>OVD RW Drive (E) O<br>Network                               | a desktop                                                                                                    | 11/1/2011 10:18 AM                                                                                                    | Configuration sett                                                                                                    | 118                                  |        |   |

2. Run the file and the installation process will begin automatically.

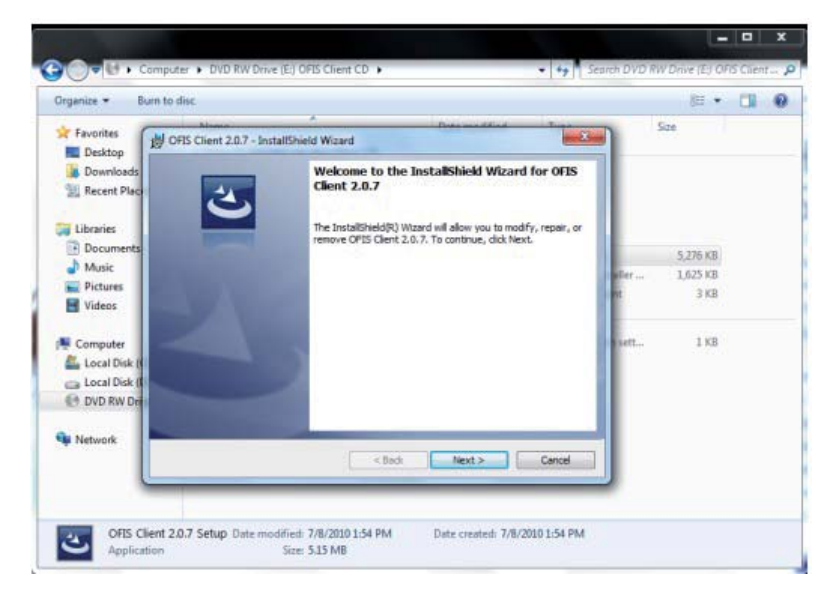

- 0 Computer > DVD RW Drive (E) OFIS Client CD > €)® \* \*\* Organize \* Burn to disc H · E 0 Ci. + Favorites 83 B OFIS Client 2.0.7 - InstallShield Wizard E Desktop Downloads Recent Place InstallShield Wizard Completed The InstallShield Wizard has successfully installed OP15 Client **Libraries** 2.0.7. Click Finish to exit the wizard. Document 5,276 KB Music Bet ... 1,625 KB Pictures 3 108 Videos 1.68 Computer 100 Local Disk ( Ca Local Disk ( DVD RW Dri Network < Back Finish Cancel OFIS Client 2.0.7 Setup Date modified: 7/8/2010 1:54 PM Date created: 7/8/2010 1:54 PM 3 Application Size: 515 MB
- 3. Follow the installations until completion.

### **Connecting OFIS Scanner**

The OFIS Scanner links to a computer or a laptop through the USB Cable. Locate the USB port of your computer and plug in the OFIS Scanner. When you use the OFIS Scanner for the first time, the screen will prompt for the FingerTec OFIS Scanner Activation code. The activation code is located at the bottom of the FingerTec OFIS Scanner. Enter the activation code accordingly. You are now ready to use the OFIS Scanner.

# Registering a Fingerprint in OFIS

1. During the process of registering a fingerprint in OFIS, the registration user interface will appear and prompt the user to select a finger to be enrolled into the system. Select a finger to proceed.

| NLINE FINGERPRINT IDENTIFICATION SYSTEM |          |
|-----------------------------------------|----------|
| lease select finger                     |          |
| 0.0                                     |          |
| ollo allo                               |          |
| LOO(R)                                  |          |
|                                         | X Cancel |

2. Follow the instructions and place the finger on the scanner 4 times to capture the fingerprint template.

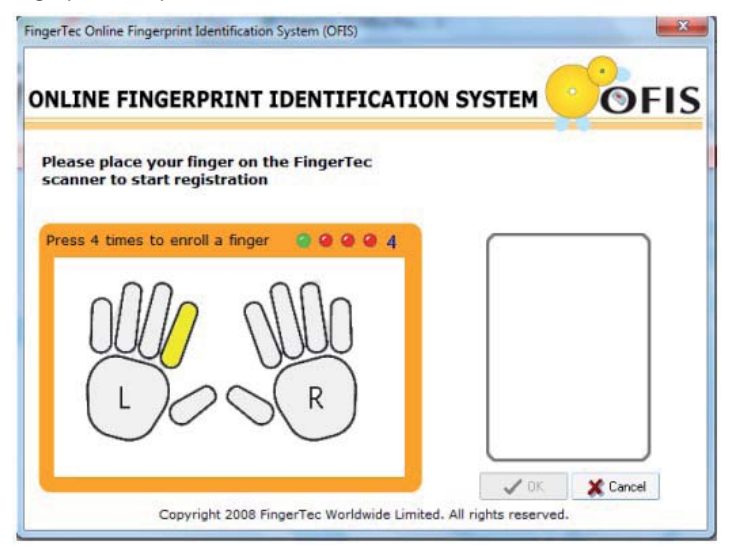

3. Upon completion the user interface will prompt that the registration is successful.

# Verifying a Fingerprint in OFIS

1. During the process of verifying a fingerprint in OFIS, the verification user interface will appear and prompt the user to place the enrolled finger on the scanner.

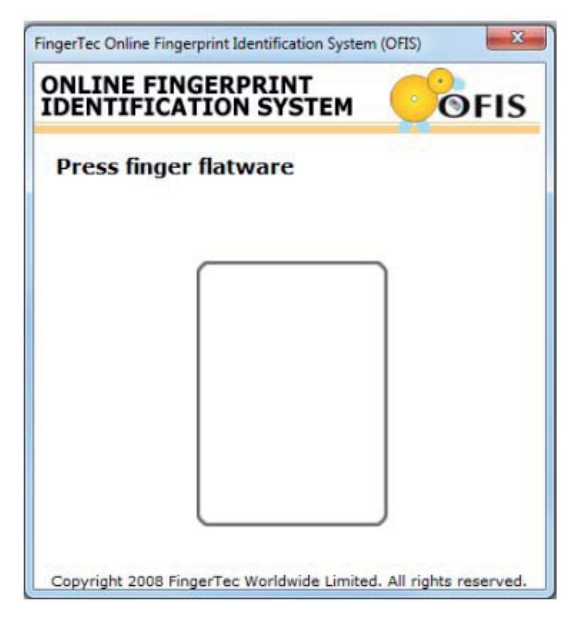

2. The window will close automatically if the verification is successful.

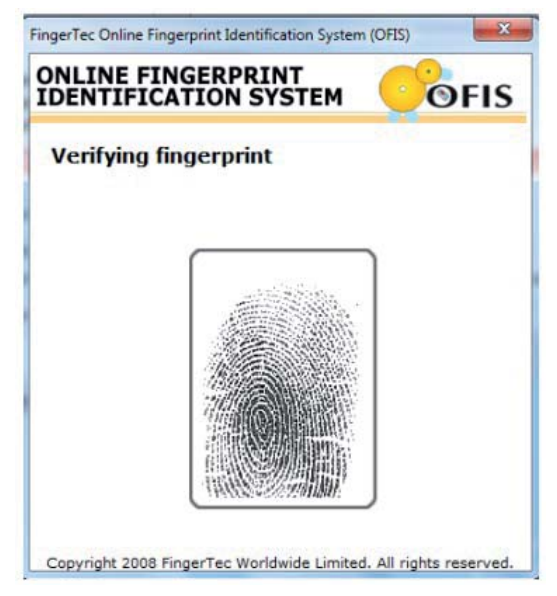

# **3 • IMPORTANT PRODUCT INFORMATION GUIDE**

This Important Product Information Guide contains safety, handling and maintenance for the OFIS Scanner.

### IMPORTANT SAFETY AND HANDLING INFORMATION

WARNING: Failure to follow these safety instructions could result in fire, electric shock, or other injury or damage to the OFIS Scanner or other property. FingerTec Worldwide Sdn. Bhd. will not be held accountable for any damage or injury caused by improper use of the OFIS scanner.

**HANDLING THE OFIS SCANNER:** The OFIS Scanner contains sensitive components. Do not drop, disassemble, microwave, burn, paint, or insert foreign objects into the OFIS Scanner. Do not use the OFIS Scanner if it has been damaged – for example, if the OFIS Scanner is cracked, punctured or damaged by water.

Place the finger flat on the reader when enrolling and verifying fingerprints. Apply the pressure evenly and hold the finger on the sensor until the capture is complete.

**KEEPING THE OFIS SCANNER CLEAN:** To achieve a good quality fingerprint scan, the OFIS Scanner's sensor will require frequent cleaning. Apply the glutinous side of a piece of adhesive cellophane tape on the sensor and peel it away repeatedly until the sensor is spotless. Do not spray or apply glass cleaner or alcoholbased cleaner onto the sensor.

**AVOIDING WATER AND WET LOCATIONS:** Do not expose the OFIS Scanner to water or rain or handle the OFIS Scanner near wet locations. Take care not to spill any food or liquid onto the OFIS Scanner. IN case the OFIS scanner gets wet, unplug the USB cable before cleaning, and allow it to dry completely before turning it on again. Do not attempt to dry the OFIS Scanner with an external heat source such as a microwave oven or hair dryer.

**REPAIRING AND MODIFYING THE OFIS SCANNER:** Never attempt to repair or modify the OFIS Scanner yourself. If the OFIS Scanner has been submerged in water, punctured, or subjected to a severe fall, do not use it until you take it to an authorized FingerTec reseller for service. If you have questions, contact FingerTec or an authorized FingerTec reseller. For more information, go to: http://user.fingertec.com